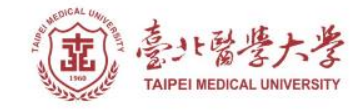

#### 北醫圖書館APP服務 下載登入使用指引

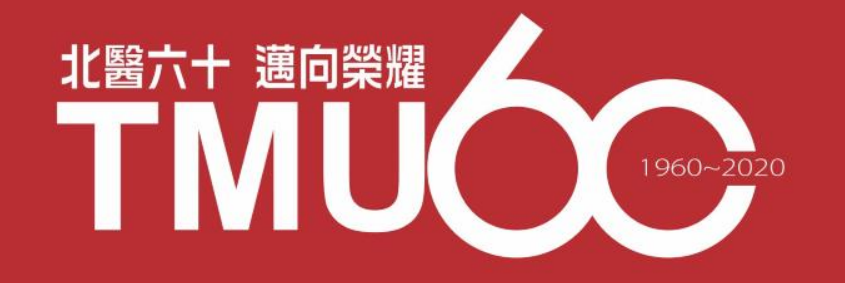

# APP-電子書類

## udn讀書館

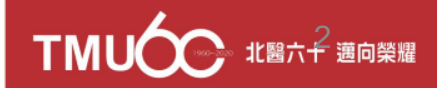

## 行動借閱

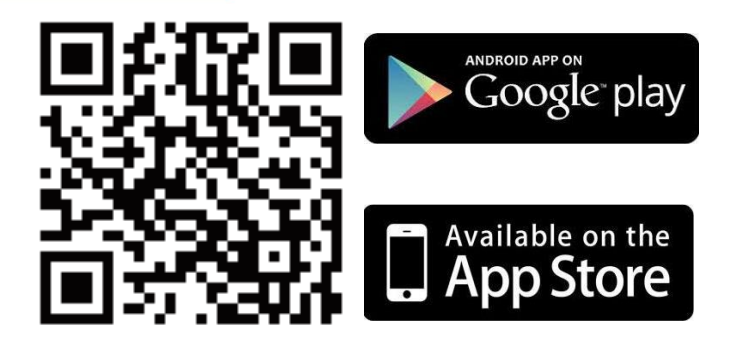

手機/平板閱讀

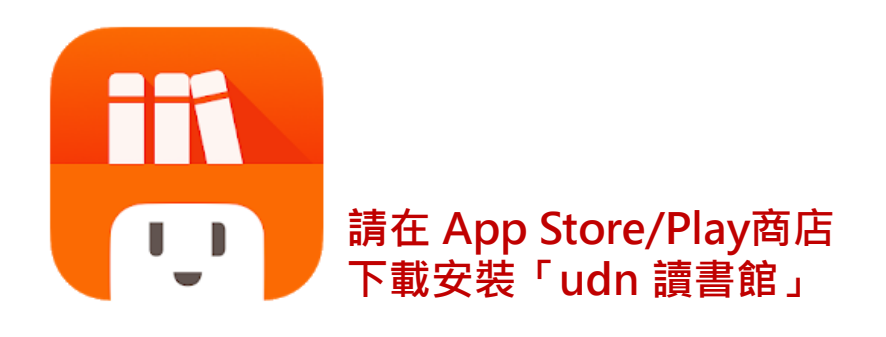

下載「udn 讀書館」系列 App 即可借閱館藏的 電子書/電子雜誌/電子報紙! 下載 App 登入→開始借閱!

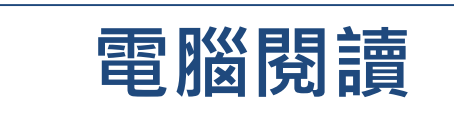

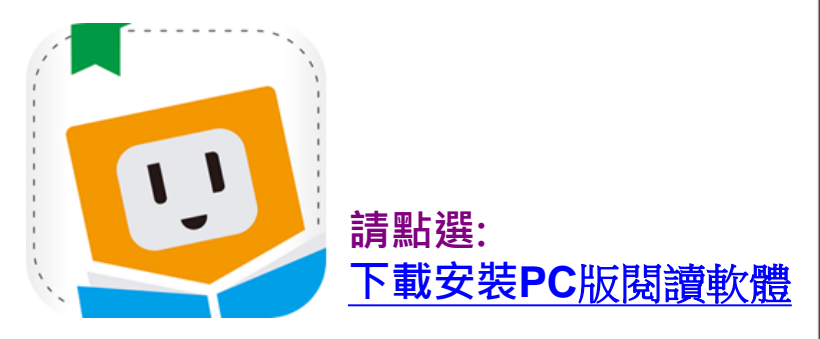

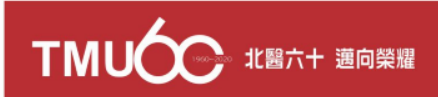

#### New~手機/平板-APP 書城

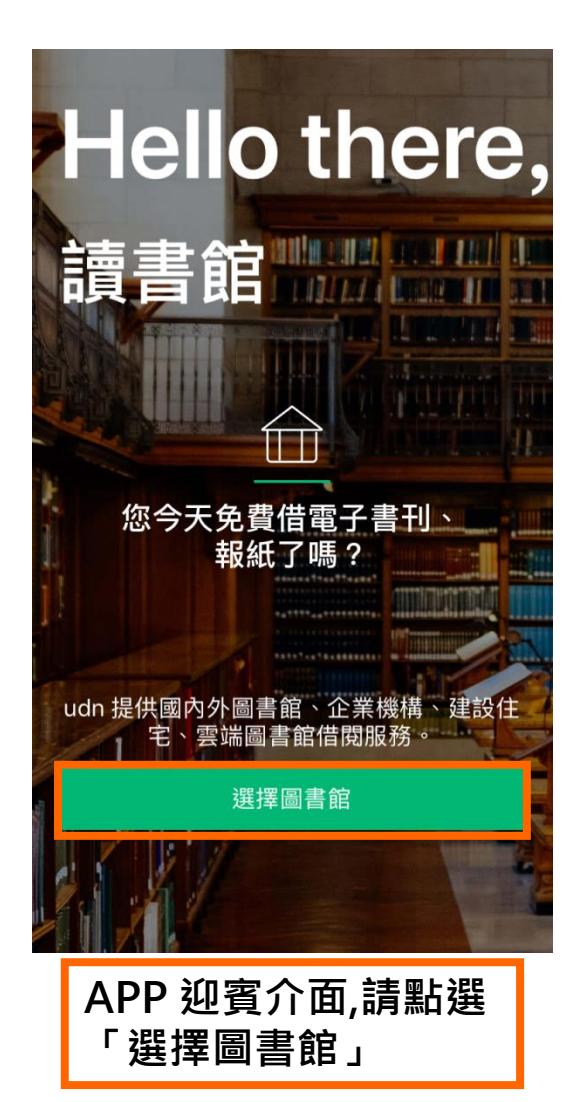

| Q.請輸入圖書館    |     |         |      |                 |  |  |  |  |  |
|-------------|-----|---------|------|-----------------|--|--|--|--|--|
| 最近瀏覽        | 公共圖 | 書館      | 大專院校 | 高中国             |  |  |  |  |  |
| 臺北榮民總醫院鳳林分院 |     |         |      |                 |  |  |  |  |  |
| 臺北榮民總醫院蘇澳分院 |     |         |      |                 |  |  |  |  |  |
| 臺北醫學大學      |     |         |      |                 |  |  |  |  |  |
| 臺北藝術大學      |     |         |      |                 |  |  |  |  |  |
| 臺灣藝術大學      |     |         |      |                 |  |  |  |  |  |
| 臺灣體育運動大學    |     |         |      |                 |  |  |  |  |  |
| 輔仁大學        |     |         |      |                 |  |  |  |  |  |
| 輔英科技大學      |     |         |      |                 |  |  |  |  |  |
| 遠東科技大學      |     |         |      |                 |  |  |  |  |  |
|             | 銘   | 專大學     |      |                 |  |  |  |  |  |
| 「していた」を見    | 副書館 | 日<br>書櫃 |      | <b>そう</b><br>設定 |  |  |  |  |  |
| - [         | 選擇  | 圖書      | 館    |                 |  |  |  |  |  |

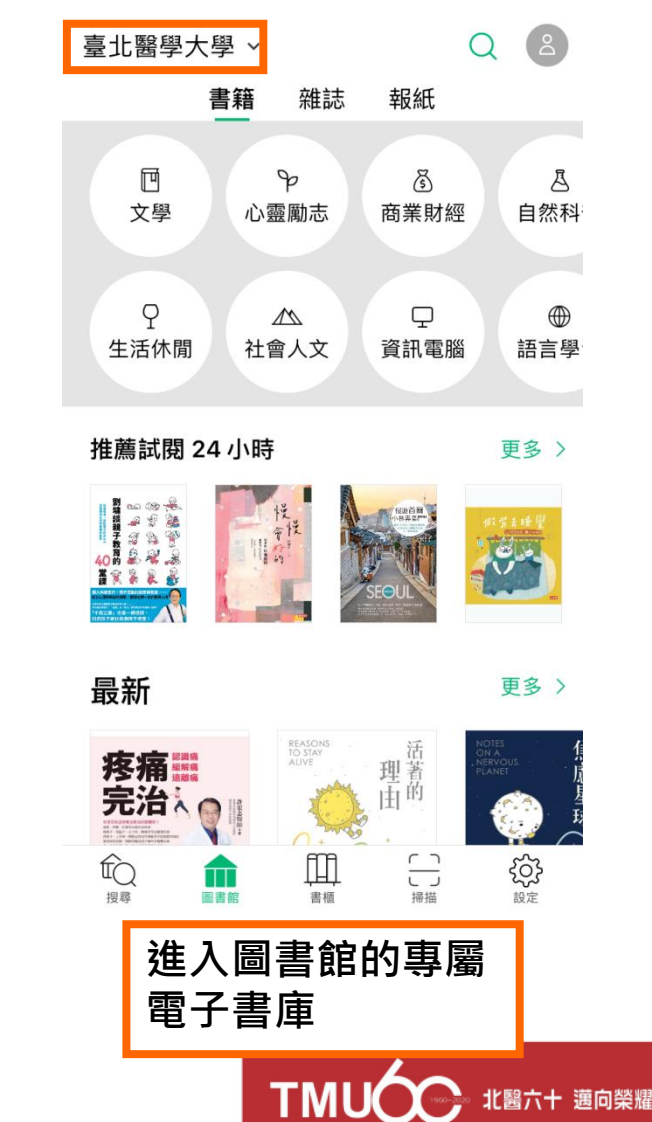

#### 勾選保持登入狀態,下次進入不用再輸入帳號密碼喔!

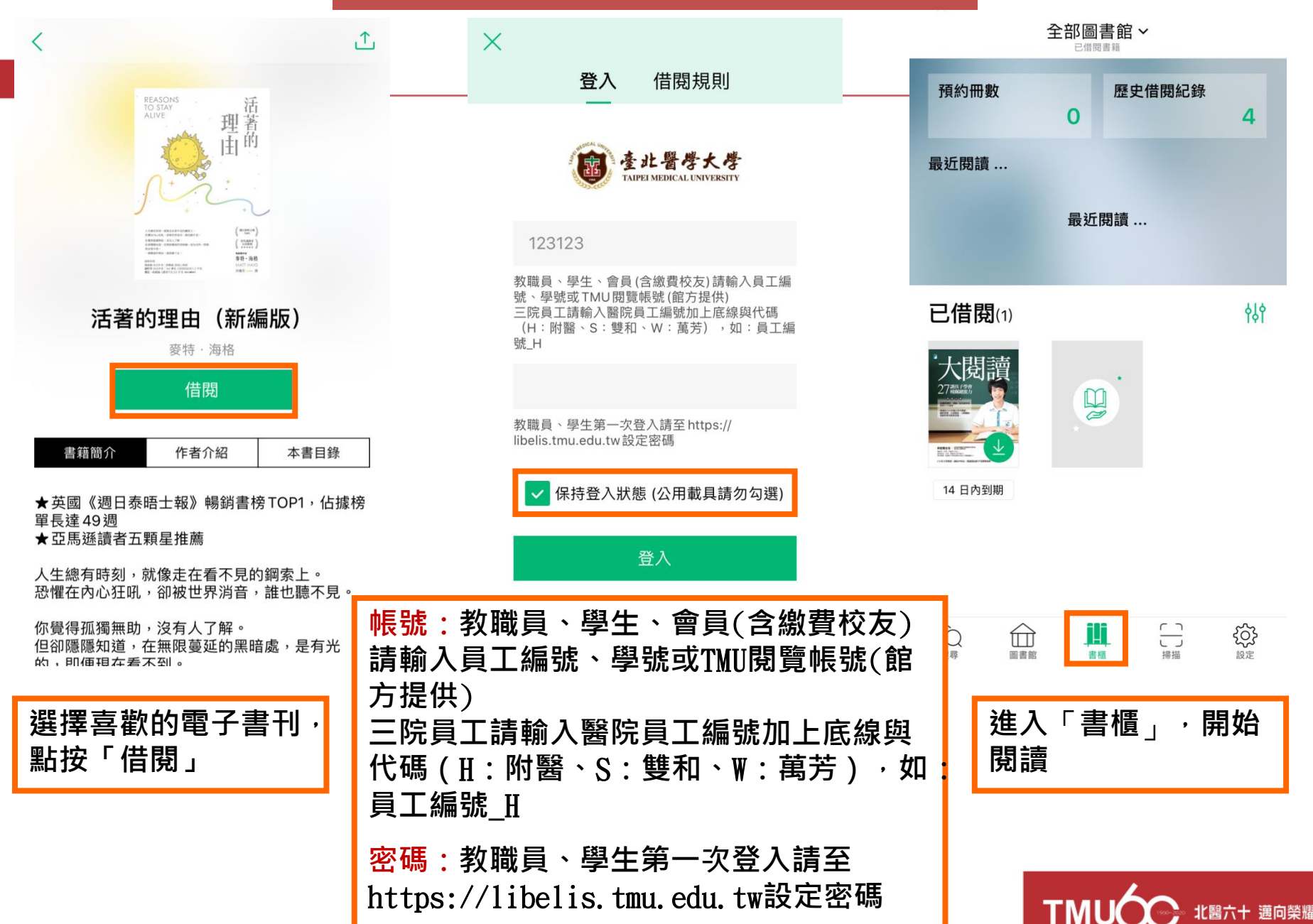

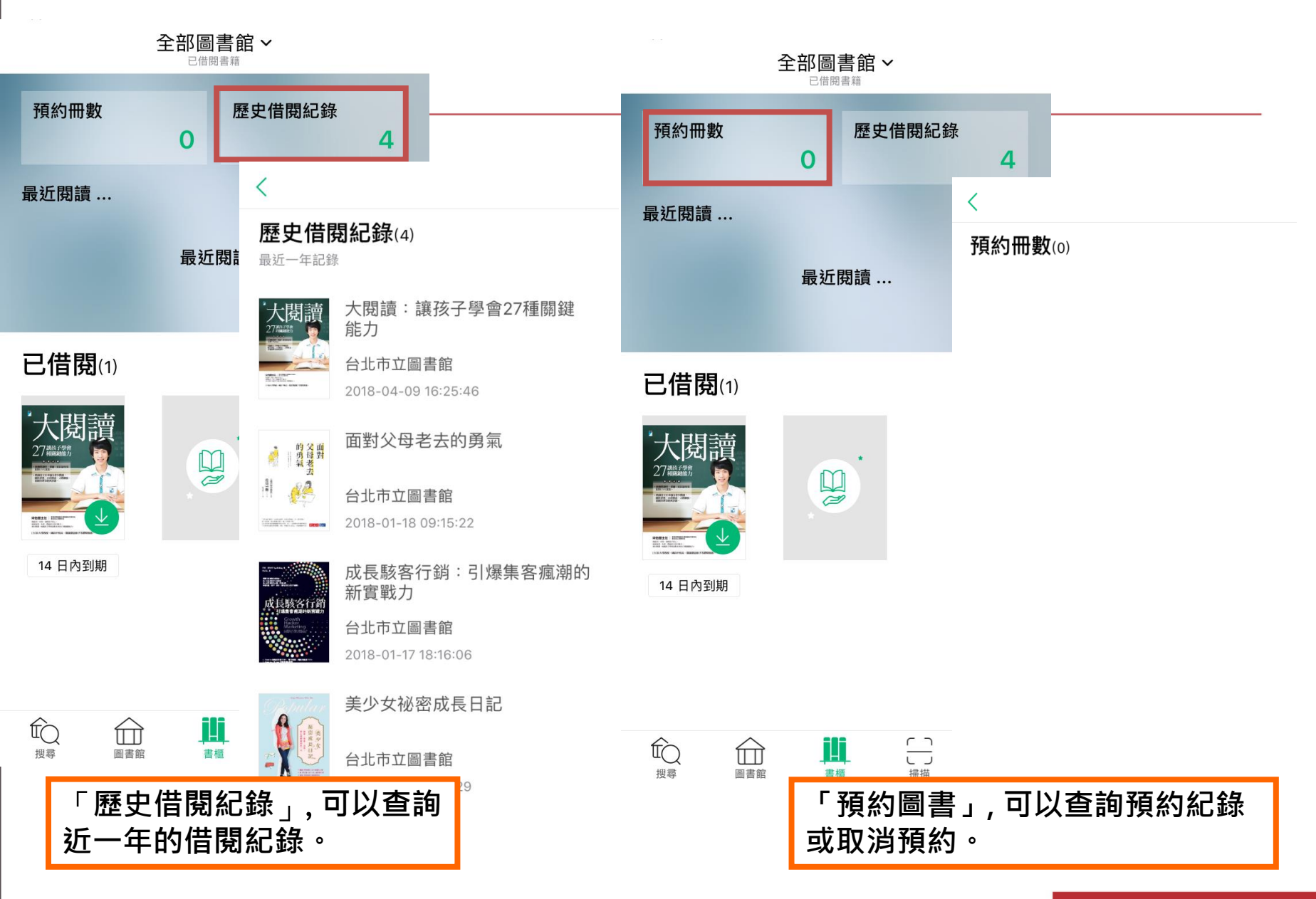

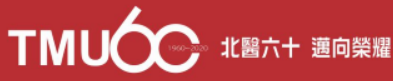

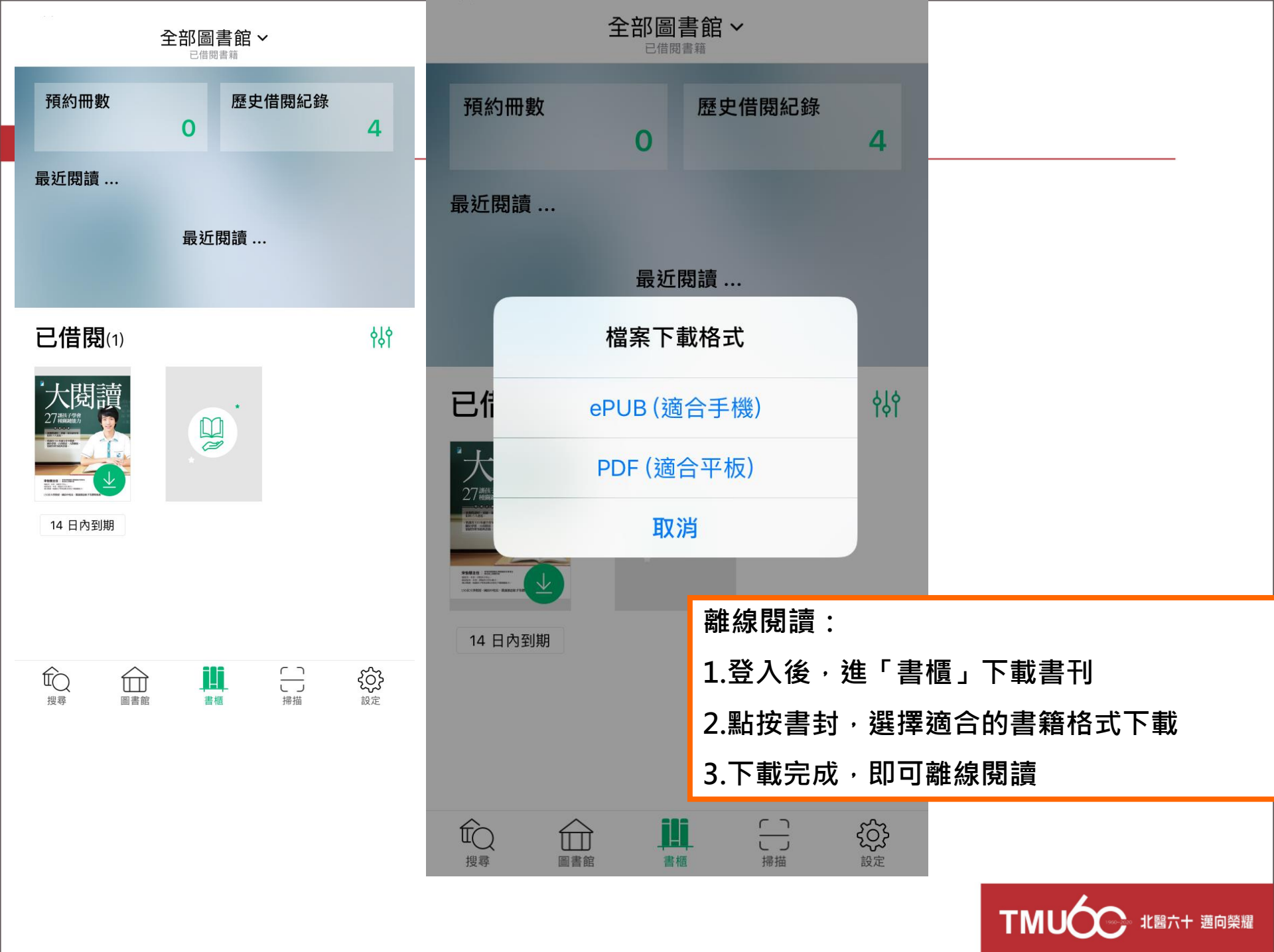

| $\leftarrow \equiv$ Q AA                    | $\leftarrow$ |               |                |     |
|---------------------------------------------|--------------|---------------|----------------|-----|
| <u>封副手的</u> 位置,他說:「史帝夫                      | E            | 錄             | 書籤             | 筆記  |
| 向來有話直說,也不會掩飾自己                              |              |               |                | 0%  |
| 的感覺。我覺得這樣挺好的。」                              |              | ᇰᇭ曲ᇚᇉ         | 」在             | 09/ |
| 黄伯斯的四大物法亲列,他立为                              | 頁1日界         | 「絵典照F         | 1朱             | 0%  |
| <u>賞</u> 伯斯的朋友都汪悥到,他争强                      |              | 所的生活照         |                | 0%  |
| 好勝的精刀都回來了。買旧斯在                              |              | 昏簡介           | 1%             |     |
| 你養期間,訂了美國最大的角線                              |              | · 簡介丨         | 1%             |     |
| 電視机網路服務商康卡斯特(Co                             |              | 3 160 / 1     | 170            |     |
| mcast)的高解析度有線網路。                            |              | 贸片            | 1%             |     |
| 有一天,他打電話給康卡斯特的                              |              |               |                | 1%  |
| 執行長羅柏茨(Brian Roberts                        |              | 勿表丨 (化        | 1%             |     |
| )。羅柏茨說:「我以為他打電                              |              |               |                |     |
| 話來是要稱讚我們。沒想到他說                              |              |               | 2%             |     |
| ,我們的服務很爛。」何茲菲德                              |              | 本書由來          | 5              | 2%  |
| <u> </u>                                    |              | 1980·天空       | 主反骨            | 3%  |
| <b>新</b> 增 曰 録 、 <b>書 戩 、 筆 記 二 大 功 能</b> : |              |               | 男 6/-7 7 回 99t | 29/ |
| 點選條列式選單,享受更方便快捷的閱讀體驗                        | ↓- 千 洋 经     | 王 ロ ソ 打 仏  対田 | 3%             |     |
|                                             |              | · — · · · ··  | ·· _ · · · ·   |     |

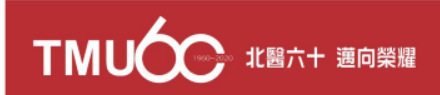

## **Thank You!**

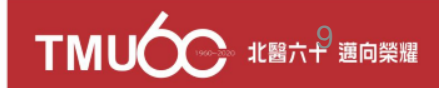